## 2023杭州市西门子(中国)有限公司变频器代理|SIEMENS一级代理|SI EMENS一手货源

| 产品名称 | 2023杭州市西门子(中国)有限公司变频器代理 <br>SIEMENS一级代理 SIEMENS一手货源 |
|------|-----------------------------------------------------|
| 公司名称 | 广东湘恒智能科技有限公司                                        |
| 价格   | .00/件                                               |
| 规格参数 | 西门子:S120<br>变频器:伺服电机<br>G120XA:一级总代理                |
| 公司地址 | 惠州大亚湾澳头石化大道中480号太东天地花园2<br>栋二单元9层01号房(仅限办公)(注册地址)   |
| 联系电话 | 18126392341 15267534595                             |

产品详情